# Concur Mobile Quick-start Guide

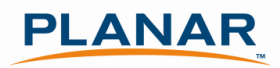

## Step 1: Log into Concur

Cliqbook and Concur are now 'connected' and so you can access them from one URL: <u>ConcurSolutions.com</u>. The previous Cliqbook log in URL (<u>www.MyOuttask.com</u>) will also continue to work and provide access to the combined Concur/Cliqbook website. Your log in information is the same for both websites.

Go to <u>ConcurSolutions.com</u> to log in to the system. Your user name is your Planar email address. The password for all users is **Welcome1** (case sensitive). Even if you have previously used the Cliqbook website, your password has been reset to **Welcome1**. When you log in the first time, you will be prompted to change your password.

After you have logged in for the first time, confirm that your name appears correctly in the upper left hand corner.

| C. My Concur - Diana Rae Baumgartner |                                                                               |         |           |                |         |  |  |
|--------------------------------------|-------------------------------------------------------------------------------|---------|-----------|----------------|---------|--|--|
| Welcome,                             | Welcome, Diana Rae Baumgartner [ You are administering for: <u>Yourself</u> ] |         |           |                |         |  |  |
| C•n                                  | C-ncur                                                                        |         |           |                |         |  |  |
| My Concur                            | Travel                                                                        | Expense | Reporting | Administration | Profile |  |  |
|                                      |                                                                               |         |           |                |         |  |  |

## Step 2: Set your Registration PIN

From the My Concur page select Profile and then select Mobile Registration

|   | Welcome, Diana Rae Baumgar                                                                                                    | tner                                                                                                    |                                                                                                    |                                         |                                      |  |  |  |
|---|----------------------------------------------------------------------------------------------------|----------------------------------------------------------------------------------------------------|----------------------------------------------------------------------------------------------------|-----------------------------------------|--------------------------------------|--|--|--|
| ĺ | C-ncur <sup>•</sup>                                                                                                    |                                                                                                    |                                                                                                    |                                         |                                      |  |  |  |
|   | My Concur Travel Exp                                                                                                    | ense Reporting                                                                                                    | Administration                                                                                          | Profile                                 |                                      |  |  |  |
|   | Personal Information Change Pas                                                                                                    | sword System Settin                                                                                                    | gs Mobile Registration                                                                                  | Travel Vacation Reassignment            | System E-Mail Settings               |  |  |  |
|   | My Profile                                                                                                    | Select one of the folk                                                                                                    | wing to customize your                                                                                  | user profile.                           |                                      |  |  |  |
|   | Your Information       Personal Information       Company Information       Contact Information       Emergency Contact       Credit Cards                     | Personal Information       You home address and emergency contact information.       Company Information       Your company name and business address or your remote location address. |                                                                                                    |                                         |                                      |  |  |  |
|   | Travel Settings                                                                                                    | You can st                                                                                                    | ord Information<br>Fore your credit card information                                                    | tion here so you don't have to re-ent   | er it each time you purchase an item |  |  |  |
|   | Travel Preferences<br>International Travel<br>Frequent-Traveler Programs<br>Assistants/Arrangers                                                               | Enable e-                                                                                                    | t Activation<br>receipts to automatically rec                                                           | eive electronic receipts from participa | ating vendors.                       |  |  |  |
|   | Expense Settings                                                                                                    | Soing to b                                                                                                    | cation Reassignment                                                                                     | re vour backup travel manager.          |                                      |  |  |  |
|   | Expense Information<br>Bank Information<br>Expense Delegates<br>Expense Approvers<br>Favorite Attendees                                                        | Expense<br>Delegates                                                                                                    | Expense Delegates Delegates are employees who are allowed to perform work on behalf of other employees. |                                         |                                      |  |  |  |
|   | Other Settings                                                                                                    | Change p                                                                                                    | arameters for automated sy                                                                              | stem E-Mails.                           |                                      |  |  |  |
|   | E-Receipt Activation<br>System Settings<br>Change Password<br>Privacy Statement<br>System E-mail Settings<br>Travel Vacation Reassignment<br>Vobbie Regression | Set up PIN                                                                                                    | eqistration<br>I to access Concur for mobili                                                            | e on your BlackBerry or Windows Mob     | ile Device                           |  |  |  |
|   |                                                                                                    |                                                                                                    |                                                                                                    |                                         |                                      |  |  |  |

Create a mobile PIN and enter it into the provided fields. Your PIN can include letters, numbers, and special characters such as 1,\$ or # but no spaces.

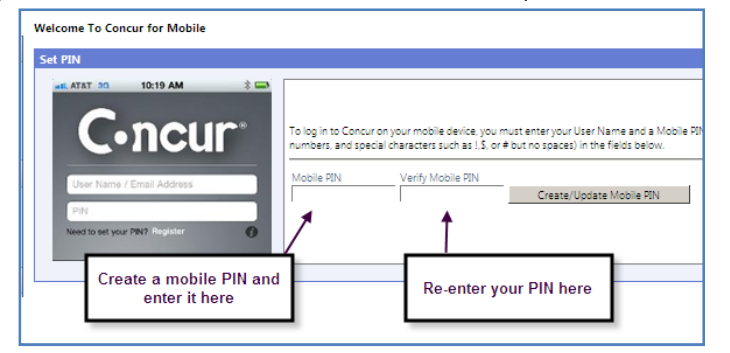

#### iPhone Users: Search for **Concur Mobile** in the App Store.

Blackberry Users: Download Concur for mobile by going to <u>http://mobile.ota.concursolutions.com/mobile.aspx</u> from your device web browser. Android Users: Search for **Concur Mobile** in the Android Market, or use your phone to scan the barcode on the **Mobile Registration** page

| Welcome To Concur for Mobile                                                                                                    |                                                                                                    |
|----------------------------------------------------------------------------------------------------|----------------------------------------------------------------------------------------------------|
| Set PIN                                                                                                    |                                                                                                    |
| Concurso<br>Concurso<br>Concurso<br>Concurso<br>Concurso<br>Concurso<br>Concurso<br>Concurso<br>Concurso<br>Concurso<br>Concurso<br>Concurso<br>Concurso<br>Concurso<br>Concurso<br>Concurso                                                                                                    | To log in to Concurrently device, you must enter your User Name and a Mobile 70X. Your User Name Is Diana.Baxenganteer@planar.com 17 you have not yet set up or need to change a 70X, enter a 70X (which can include letter),<br>numbers, and spaced changes to up. 1.5 or 6 burno spaced in the Read balow.<br>Mobile 70X Venty Mobile 70X<br>Creater Updater Mobile 70X<br>Creater Updater Mobile 70X |
| -                                                                                                    | $\sim$                                                                                                    |
| Concur for mobile is available on BlackBerry                                                                                                    | y, iPhone and Android devices!                                                                                                    |
| Baodeny van your company may have prein<br>Concut for mobile by going to http://mobile.co.<br>//our failes.com/failes.com/faile | Cet it at () Restary<br>Italies character models apply will see the Consultance on plycery dense. You can also downed<br>account subject common lask apply them you service web bookset.<br>Them Downed Links<br>Links models                                                                                                    |

#### **Step 4: Log in to Concur Mobile**

Open the Concur Mobile App on your phone and enter your user name (your Planar email address) and the PIN that you set up in Step 2 above.

## Step 5: Use Concur Mobile

You can now use your phone to do nearly everything you can on the full website, including (but not limited to) the following:

- Create a new expense report
- Enter a new expense and either add it to an expense report or wait and attach it to an expense report the next time you log in to the full website
- Attach receipts to expense reports using the camera on your mobile phone
- Submit an expense report to your manager
- Review and approve an expense report for your direct report

There are certain expense types that will require you to log into the full website prior to submitting your expense report. The application will automatically prompt you to do this if you attempt to submit an expense that requires additional information. For example—Group Meals and Entertainment items can be entered in the mobile application. However, attendees at these meals must be added via the full website. Concur is continually updating Concur Mobile, and we hope that within the relatively near future, full functionality will be available on the Mobile application.

### **Additional Guidance**

The look and feel of each Smartphone App is slighty different. For a more detailed explanation of each of the applications and its features, please refer to the user guides prepared by Concur:

Concur Mobile for the iPhone: <u>http://www.concurtraining.com/customers/tech\_pubs/MobileDocs/Intro\_Mobile\_iPhone.pdf</u> Concur Mobile for the Blackberry: <u>http://www.concurtraining.com/customers/tech\_pubs/MobileDocs/Intro\_Mobile\_BB2.pdf</u> Concur Mobile for the Android: <u>http://www.concurtraining.com/customers/tech\_pubs/MobileDocs/Intro\_Mobile\_Android.pdf</u>